# NRTK 测试报告

开普勒卫星科技(武汉)有限公司

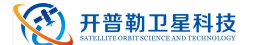

# 修订记录

| 版本号  | 修订记录 | 日期      |
|------|------|---------|
| V1.0 | 发布版  | 2024年6月 |
|      |      |         |
|      |      |         |

#### 免责声明

本手册提供有关开普勒卫星科技(武汉)有限公司产品的信息。本文档并未以暗示、禁止 反言或其他形式转让本公司或任何第三方的专利、商标、版权或所有权或其下的任何权利或许 可。

除开普勒卫星科技在其产品的销售条款和条件中声明的责任之外,本公司概不承担任何其 它责任。并且,开普勒卫星科技对其产品的销售和/或使用不作任何明示或暗示的担保,包括 对产品的特定用途适用性、适销性或对任何专利权、版权或其它知识产权的侵权责任等,均不 作担保。若不按手册要求连接或操作产生的问题,本公司免责。开普勒卫星科技可能随时对产 品规格及产品描述做出修改,恕不另行通知。

对于本公司产品可能包含某些设计缺陷或错误,一经发现将收入勘误表,并因此可能导致 产品与已出版的规格有所差异。如客户索取,可提供最新的勘误表。

在订购产品之前,请您与本公司或当地经销商联系,以获取最新的规格说明。

版权所有© 2016-2024,开普勒卫星科技(武汉)有限公司。保留所有权利。

#### 开普勒卫星科技 SATELLIE ORBIT SCIENCE AND TECHNOLOGY

#### 测试报告

# 前言

本《测试报告》为您提供有关开普勒卫星科技 NRTK 软件产品测试报告,对软件功能、性能等指标进行验证说明。

注:本手册为 NRTK 产品专用版本,请用户根据实际购买产品的型号、配置,针对产品等 不同使用需求选择参考阅读。

#### 适用读者

本《测试报告》适用于使用NRTK软件的所有用户。

#### 文档结构

本《测试报告》包括以下各章内容:

- 1. 测试环境与部署:简单介绍单基站软件测试环境。
- 2. 测试分析:介绍测试策略和测试指标。
- 3. 测试数据:介绍测试用例和实际测试场景。
- 4. 测试结论:总结测试结果。

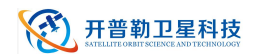

# 目录

| 前  | 言         | 2 |
|----|-----------|---|
| 1. | 测试环境与部署   | 6 |
|    | 1.1 安装部署  | 6 |
|    | 1.2 测试环境  | 7 |
| 2. | 测试分析      | 7 |
|    | 2.1 测试策略  | 7 |
|    | 2.2 测试指标  | 7 |
| 3. | 测试数据      | 7 |
|    | 3.1 测试用例  | 7 |
|    | 3.2 满载场暑  | 9 |
| 4. | 测试结论      | 2 |
|    | /////-H/C | _ |

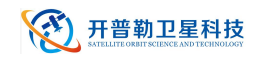

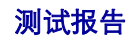

# 表格目录

| 表 1 | 测试用例 |  | , |
|-----|------|--|---|
|-----|------|--|---|

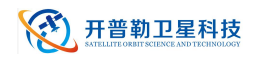

# 图片目录

| 图 1 | 安装部署示意图 | 7  |
|-----|---------|----|
| 图 2 | 在线用户图   | 10 |
| 图 3 | 在线用户延迟图 |    |
| 图 4 | 基站示意图   | 11 |
| 图 5 | CPU 内存图 |    |

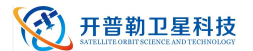

### 1. 测试环境与部署

#### 1.1 安装部署

如图 1 安装部署示意图所示,图片来自软件安装说明书,通过执行安装 docker 与内置脚 本实现安装过程。

#### 软件配置

例

- [DOCKER]的安装程序: [Docker version 24.0.4, build 3713ee1], U盘/网盘下载提供环 境镜像,导入镜像、生成容器、进入容器启动程序
  - a) wget http://119.96.169.117:3006/kpl-release/version/release/NRTK/20240606/nrtk0606.tar // 下载容器
  - b) docker import nrtk0606.tar // 导入 docker
  - c) docker run -d --name nrtk66 -v /data:/home -p 18000-1803018000-18030 --privileged=true 5a664397c829 /gg/2bin/init // 创建 docker 容器

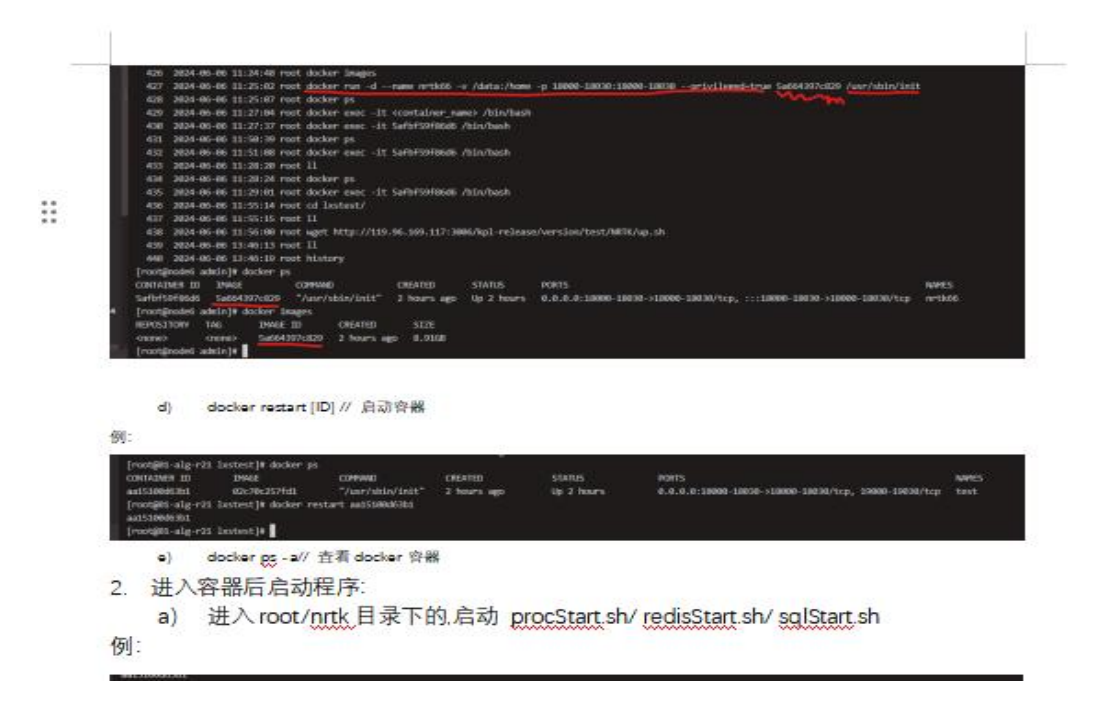

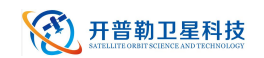

#### 图丨安装部署示意图

#### 1.2 测试环境

- 操作系统 centos7
- 硬件配置 8 核 16G 500G 硬盘
- 软件依赖 NRTK V1.0 软件

### 2. 测试分析

#### 2.1 测试策略

- a) 先按照测试用例对基础功能进行测试
- b) 创建 100 基站, 登录 100 用户持续连接状态一天后, 观察功能是否正常, CPU, 内存 占用是否正常

#### 2.2 测试指标

- a) 测试用例全部执行
- b) 创建 100 基站, 登录 100 用户持续连接状态一天后, CPU 与内存占用

### 3. 测试数据

#### 3.1 测试用例

表 1 测试用例,分别对差分账号轨迹,基站组网,软件许可信息,组网管理,差分账号管理,用户管理,操作日志进行验证。

#### 表 1 测试用例

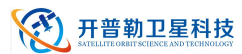

| 差分帐号轨迹 | 1.输入差分帐号,按回车,按<br>时间过滤<br>2.点击 GGA 下载<br>3.查看图形<br>4.点击下载全部 GGA                                                                   | 1.能查出该帐号的 GGA<br>指定时间范围内的信息<br>等<br>2.下载成功,上方菜单栏<br>3.下方地图有基站基线画<br>出的轨迹<br>4.下载成功,右侧基础信<br>息                                                                          |
|--------|----------------------------------------------------------------------------------------------------|----------------------------------------------------------------------------------------------------|
| 基站组网   | 1.输入基站名称进行过滤<br>2.点击基站名称<br>3.点击 NRTK                                                                                             | <ol> <li>1.会搜索出这个基站</li> <li>2.右图能够跳转到点击的基站上</li> <li>3.列表会折叠和展开</li> <li>备注:注意基线验证</li> </ol>                                                                         |
| 软件许可信息 | 1.输入注册码,点击注册<br>2.输入即将过期的注册码,时<br>间可设置为 2024-02-24 14:<br>35:00<br>3.输入已经过期的注册码<br>4.验证最大基站数与最大用户<br>数<br>备注:使用工具验证注册流程,<br>工具在下方 | 1.注册成功<br>2.过期后,使用任何账户<br>登录都无法显示页面,只<br>能显示软件许可信息页<br>面<br>3.无法注册<br>4.关注最大基站数,最大<br>用户数与配置是否相符<br>合<br>备注:最大基站数是指组<br>网管理内创建基站的个<br>数,超过最大基站数后无<br>法创建,最大用户数暂不<br>考虑 |
| 组网管理   | 1.创建基站,遍历输入属性值<br>2.选择基站状态停用或启用                                                                                                   | 1.创建基站成功,属性值<br>保存成功<br>2.设置成功,保存成功                                                                                                    |
|        | 1.输入基站名称进行过滤<br>2.选择基站状态进行过滤<br>3.重置<br>4.翻页                                                                                      | 1.过滤成功<br>2.过滤成功<br>3.刷新过滤条件成功<br>4.翻页成功,包含点击数<br>字,点击向右符号和输入<br>数字页码                                                                                                  |

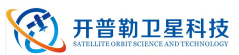

|        | 1.复制基站             | 1.复制基站信息成功       |
|--------|--------------------|------------------|
|        | 2.编辑基站             | 2.编辑基站属性成功       |
|        | 3.删除基站             | 3.删除基站成功         |
|        |                    |                  |
|        |                    |                  |
| 差分帐号管理 | 1.创建帐号             | 1.创建帐号成功,遍历可     |
|        | 2.根据账号名进行过滤        | 编辑属性             |
|        | 3.根据创建人进行过滤        | 2.根据账号名过滤成功      |
|        | 4.重置               | 3.根据创建人过滤成功      |
|        | 5.翻页               | 4,刷新过滤条件成功       |
|        |                    | 5.翻页成功,包含点击数     |
|        |                    | 字,点击向右符号和输入      |
|        |                    | 数字页码             |
|        | 1.编辑账号,ntrip 设置启用, | 1.编辑属性成功,账号可     |
|        | 未到过期时间时            | 用 diocp 工具登录, 会在 |
|        | 2.编辑账号, ntrip 设置停用 | 差分账号轨迹和当前用       |
|        | 3.设置已过期时间          | 户形成记录            |
|        | 4.删除账号             | 2.账号用 diocp 工具登录 |
|        |                    | 是断线              |
|        |                    | 3.账号登录 diocp 是断线 |
|        |                    | 4.删除账号成功         |
| 用户管理   | 1.创建用户             | 1.创建用户成功         |
|        | 2.根据账号过滤           | 2.账号过滤成功         |
|        | 3.重置               | 3.刷新过滤条件成功       |
|        | 4.翻页               | 4.翻页成功,包含点击数     |
|        |                    | 字,点击向右符号和输入      |
|        |                    | 数字页码             |
|        |                    | ~ 1 / F 1        |

## 3.2 满载场景

a) 如图 2 在线用户图所示,在线用户为 100,如图 3,延迟图表是账号延迟正常

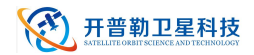

| G   | ▲ 不安調 | 119.96.226      | .78:18005/#/current-us                          | er/index            |                                                                                            |      |                     |                     | ۹ 🕁               | Distant Contraction  |
|-----|-------|-----------------|-------------------------------------------------|---------------------|--------------------------------------------------------------------------------------------|------|---------------------|---------------------|-------------------|----------------------|
| 0   | U盘线系统 | ③ 数据恢复          | ◎ 运進平台0605-撮B                                   | 6 當班 📀 119.96.22    | 6.78.501 🗅 已导入 💰 臧波 - JumpServer                                                           |      |                     |                     |                   |                      |
| RTK |       | =               |                                                 |                     |                                                                                            |      |                     |                     |                   | <b>1</b>             |
|     |       | • 568° -        |                                                 |                     |                                                                                            |      |                     |                     |                   |                      |
|     |       | 账号档:            |                                                 | 22 D9               |                                                                                            |      |                     |                     |                   |                      |
|     |       | 惹分贩号            | 接載点                                             | 到期時间                | GGA                                                                                        | 間運転高 | 最近型派的间              | 星后驾动时间              | session id        | IP                   |
|     |       | corsplus13<br>9 | itrf=ITRF2008;itrftype=kpt;<br>encodetype=grcej | 2024-05-22 00:00:00 | \$GPGGA,112721.869,3014.176,N,11034.53,E,1,12,0.899999976158142,28.743,M,-13.869,M,85,*7A  | 8.4  | 2024-06-06 09:41:16 | 2024-06-06 11:27:21 | 000910HFPHLUW6A95 | 101.33.249.190.49950 |
| 88  |       | corsplus19<br>0 | itrf=ITRF2008;itrftype=kpt<br>encodetype=grcej  | 2024-05-22 00:00:00 | \$GPGGA,112721.870,3125.818,N,11157.756,E,1,12,0.899999976158142,28.743,M,-13.869,M,85,*48 | 8.4  | 2024-05-06 09:41:16 | 2024-06-06 11:27:21 | 00092JK0D36W2XK09 | 101.33.249.190.50001 |
|     |       | corsplus18<br>4 | itrf=ITRF2008;itrftype=kp1;<br>encodetype=grcej | 2024-06-22 00:00:00 | \$GPGGA,112721.870.3041.406,N,11506.18,E,1,12,0.899999976158142,28.743,M,-13.869,M,85,*75  | 8.4  | 2024-05-06 09:41:16 | 2024-06-06 11:27:21 | 000931EQTBHSMBS0M | 101.33.249.190.49995 |
|     |       | corsplus16<br>8 | itrf=ITRF2008;itrftype=kp);<br>encodetype=grcej | 2024-06-22 00.00:00 | \$GPGGA,112721,869,3041,886,N,11245,228,E,1,12,0,899999976158142,28,748,M,-13,869,M,85,*48 | 8.0  | 2024-05-06 09:41:16 | 2024-06-06 11:27:21 | 00094YKTUMRQAL195 | 101.33.249.190.49979 |
|     |       | corsplus19<br>6 | itrf=ITRF2008;itrftype=kpt<br>encodetype=grcej  | 2024-05-22 00:00:00 | \$GPGGA,112721.870,3107.512,N,11246.926,E,1,12,0.899999976158142,28,743,M,-13.869,M,85,*45 | 8.4  | 2024-05-06 09:41:16 | 2024-06-06 11:27:21 | 00095YPE1PZ05VR9Z | 101.33.249.190.50007 |
|     |       | corsplus18<br>9 | itrf=ITRF2008;itrftype=kpt<br>encodetype=grcej  | 2024-06-22 00:00:00 | \$GPGGA,112721.870,3117.112,N,11318.546,E,1,12,0.899999976158142,28,743,M,-13,869,M,85,*40 | #.d. | 2024-05-06 09:41:16 | 2024-06-06 11:27:21 | 00096YW9PZSU6KZ2D | 101.33.249.190.50000 |
|     |       |                 |                                                 |                     |                                                                                            |      |                     | < 1                 |                   | 10 > RE 1            |

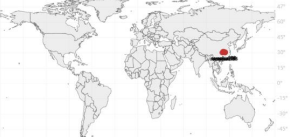

#### 图 2 在线用户图

| ←  | → C ▲ 不安全 119.96.226.78:1800             | 0/plug/vrs-request/statu | s?type=1&search    | nval=                                               |   |   |                                     |
|----|------------------------------------------|--------------------------|--------------------|-----------------------------------------------------|---|---|-------------------------------------|
| 0  | E装系统 📀 U盘装系统 📀 数据恢复 🕝 运维 <sup>3</sup>    | 平台0605-提B 🧔 监控 (         | 3 119.96.226.78:50 | 11 🗅 已导入 🔹 概览 - JumpServer                          |   |   |                                     |
| 67 | 113.533600000,31.578900000,-1.761-DevDbg | C2:12 C3:10 C:22 E:5 G:7 | 0.28               | HB39,HB29,HB65,11753.62,G:7,R:0,E:5,C3:10,C2:12,J:0 | 1 | 1 | [0][2024-06-06 11:28:21]113.5336000 |
| 68 | 113.586700000,30.635800000,-1.761-DevDbg | C2:10 C3:11 C:21 E:3 G:5 | 1.28               | HBHC,HB10,HB65,29580.68,G:5,R:0,E:3,C3:11,C2:10,J:0 | 1 | 1 | [0][2024-06-06 11:28:21]113.5867000 |
| 69 | 113.627800000,30.932200000,-1.761-DevDbg | C2:12 C3:10 C:22 E:4 G:6 | 0.28               | HB65,HB29,HBHC,7884.55,G:6,R:0,E:4,C3:10,C2:12,J:0  | 1 | 1 | [0][2024-06-06 11:28:21]113.6278000 |
| 70 | 113.659200000,31.040000000,-1.761-DevDbg | C2:12 C3:10 C:22 E:4 G:7 | 0.28               | HB65,HB29,HB39,18387.18,G:7,R:0,E:4,C3:10,C2:12,J:0 | 1 | 1 | [0][2024-06-06 11:28:21]113.6592000 |
| 71 | 113.784700000,31.417200000,-1.761-DevDbg | C2:11 C3:10 C:21 E:5 G:6 | 1.28               | HB23,HB29,HB39,18500.42,G:7,R:0,E:5,C3:10,C2:11,J:0 | 1 | 1 | [0][2024-06-06 11:28:21]113.7847000 |
| 72 | 113.847500000,31.093900000,-1.761-DevDbg | C2:12 C3:10 C:22 E:4 G:7 | 0.28               | HB29,HBHC,HB69,3120.65,G:7,R:0,E:4,C3:10,C2:12,J:0  | 1 | 1 | [0][2024-06-06 11:28:21]113.8475000 |
| 73 | 113.866700000,30.393300000,-1.761-DevDbg | C2:11 C3:11 C:22 E:5 G:7 | 1.28               | HB80,HBHC,HB10,21746.25,G:7,R:0,E:5,C3:11,C2:11,J:0 | 1 | 1 | [0][2024-06-06 11:28:21]113.8667000 |
| 74 | 113.941700000,31.498100000,-1.761-DevDbg | C2:11 C3:10 C:21 E:5 G:7 | 1.28               | HB23,HB69,HB76,11418.73,G:7,R:0,E:5,C3:10,C2:11,J:0 | 1 | 1 | [0][2024-06-06 11:28:21]113.9417000 |
| 75 | 113.973100000,30.959200000,-1.761-DevDbg | C2:12 C3:11 C:23 E:4 G:7 | 1.28               | HB69,HBHC,HB29,17796.11,G:7,R:0,E:4,C3:11,C2:12,J:0 | 1 | 1 | [0][2024-06-06 11:28:21]113.9731000 |
| 76 | 113.991100000,30.689700000,-1.761-DevDbg | C2:10 C3:11 C:21 E:3 G:5 | 1.28               | HBHC,HB02,HB01,9634.62,G:5,R:0,E:3,C3:11,C2:10,J:0  | 1 | 1 | [0][2024-06-06 11:28:21]113.9911000 |
| 77 | 114.004400000,30.932200000,-1.761-DevDbg | C2:12 C3:11 C:23 E:4 G:7 | 1.28               | HB69,HBHC,HB29,17851.58,G:7,R:0,E:4,C3:11,C2:12,J:0 | 1 | 1 | [0][2024-06-06 11:28:21]114.0044000 |
| 78 | 114.035800000,31.309400000,-1.761-DevDbg | C2:12 C3:10 C:22 E:4 G:6 | 0.28               | HB29,HB23,HB69,27778.20,G:6,R:0,E:4,C3:10,C2:12,J:0 | 1 | 1 | [0][2024-06-06 11:28:21]114.0358000 |
| 79 | 114.146700000,30.123900000,-1.761-DevDbg | C2:11 C3:11 C:22 E:5 G:7 | 1.28               | HB80,HB06,HB01,20191.49,G:7,R:0,E:5,C3:11,C2:11,J:0 | 1 | 1 | [0][2024-06-06 11:28:21]114.1467000 |
| 80 | 114.146700000,30.312500000,-1.761-DevDbg | C2:11 C3:11 C:22 E:5 G:7 | 1.28               | HB01,HB80,HB06,13370.94,G:7,R:0,E:5,C3:11,C2:11,J:0 | 1 | 1 | [0][2024-06-06 11:28:21]114.1467000 |
| 81 | 114.224200000,30.905300000,-1.761-DevDbg | C2:11 C3:10 C:21 E:5 G:7 | 0.28               | HB02,HB69,HBHC,15745.91,G:7,R:0,E:5,C3:10,C2:11,J:0 | 1 | 1 | [0][2024-06-06 11:28:21]114.2242000 |
| 82 | 114.240000000,30.070000000,-1.761-DevDbg | C2:11 C3:11 C:22 E:5 G:7 | 1.28               | HB80,HB06,HB01,30981.36,G:7,R:0,E:5,C3:11,C2:11,J:0 | 1 | 1 | [0][2024-06-06 11:28:21]114.2400000 |
| 83 | 114.302200000,30.770600000,-1.761-DevDbg | C2:11 C3:10 C:21 E:5 G:7 | 0.28               | HB02,HB01,HBHC,3292.74,G:7,R:0,E:5,C3:10,C2:11,J:0  | 1 | 1 | [0][2024-06-06 11:28:21]114.3022000 |
| 84 | 114.333300000,30.716700000,-1.761-DevDbg | C2:11 C3:10 C:21 E:5 G:7 | 0.28               | HB02,HB01,HB03,8490.09,G:7,R:0,E:5,C3:10,C2:11,J:0  | 1 | 1 | [0][2024-06-06 11:28:21]114.3333000 |
| 85 | 114.349700000,30.932200000,-1.761-DevDbg | C2:12 C3:10 C:22 E:5 G:7 | 0.28               | HB02,HB22,HB69,15621.73,G:7,R:0,E:5,C3:10,C2:12,J:0 | 1 | 1 | [0][2024-06-06 11:28:21]114.3497000 |
| 86 | 114.538100000,31.040000000,-1.761-DevDbg | C2:10 C3:11 C:21 E:5 G:7 | 1.28               | HB22,HB02,HB03,24461.23,G:7,R:0,E:5,C3:11,C2:10,J:0 | 1 | 1 | [0][2024-06-06 11:28:21]114.5381000 |
| 87 | 114.551100000,30.150800000,-1.761-DevDbg | C2:12 C3:11 C:23 E:5 G:7 | 1.28               | HB78,HB06,HB01,24961.40,G:7,R:0,E:5,C3:11,C2:12,J:0 | 1 | 1 | [0][2024-06-06 11:28:21]114.5511000 |
| 88 | 114.632200000,31.066900000,-1.761-DevDbg | C2:10 C3:11 C:21 E:5 G:7 | 1.28               | HB22,HB03,HB21,19819.37,G:7,R:0,E:5,C3:11,C2:10,J:0 | 1 | 1 | [0][2024-06-06 11:28:21]114.6322000 |
| 89 | 114.644400000,30.581900000,-1.761-DevDbg | C2:12 C3:11 C:23 E:4 G:7 | 0.28               | HB03,HB21,HB78,9587.86,G:7,R:0,E:4,C3:11,C2:12,J:0  | 1 | 1 | [0][2024-06-06 11:28:21]114.6444000 |
| 90 | 114.663600000,31.201700000,-1.761-DevDbg | C2:10 C3:11 C:21 E:5 G:7 | 1.28               | HB22,HB21,HB03,5780.56,G:7,R:0,E:5,C3:11,C2:10,J:0  | 1 | 1 | [0][2024-06-06 11:28:21]114.6636000 |
| 91 | 114.663600000,31.336400000,-1.761-DevDbg | C2:10 C3:10 C:20 E:5 G:7 | 1.28               | HB22,HB76,HB21,10530.16,G:7,R:0,E:5,C3:10,C2:10,J:0 | 1 | 1 | [0][2024-06-06 11:28:21]114.6636000 |
| 92 | 114.893300000,30.635800000,-1.761-DevDbg | C2:12 C3:11 C:23 E:4 G:7 | 0.28               | HB03,HB21,HB78,34097.27,G:7,R:0,E:4,C3:11,C2:12,J:0 | 1 | 1 | [0][2024-06-06 11:28:21]114.8933000 |
| 93 | 114.914700000,31.147800000,-1.761-DevDbg | C2:10 C3:10 C:20 E:5 G:7 | 1.28               | HB22,HB21,HB76,29136.38,G:7,R:0,E:5,C3:10,C2:10,J:0 | 1 | 1 | [0][2024-06-06 11:28:21]114.9147000 |
| 94 | 114.977500000,30.986100000,-1.761-DevDbg | C2:12 C3:11 C:23 E:5 G:8 | 1.28               | HB21,HB22,HB03,32862.69,G:8,R:0,E:5,C3:11,C2:12,J:0 | 1 | 1 | [0][2024-06-06 11:28:21]114.9775000 |
| 95 | 115.048900000,30.312500000,-1.761-DevDbg | C2:12 C3:11 C:23 E:4 G:8 | 1.28               | HB59,HB21,HB78,32491.26,G:8,R:0,E:4,C3:11,C2:12,J:0 | 1 | 1 | [0][2024-06-06 11:28:21]115.0489000 |
| 96 | 115.111100000,30.689700000,-1.761-DevDbg | C2:12 C3:11 C:23 E:5 G:8 | 1.28               | HB21,HB78,HB59,24308.31,G:8,R:0,E:5,C3:11,C2:12,J:0 | 1 | 1 | [0][2024-06-06 11:28:21]115.1111000 |
| 97 | 115.197200000,30.878300000,-1.761-DevDbg | C2:12 C3:11 C:23 E:5 G:8 | 1.28               | HB21,HB22,HB03,8789.26,G:8,R:0,E:5,C3:11,C2:12,J:0  | 1 | 1 | [0][2024-06-06 11:28:21]115.1972000 |
| 98 | 115.266700000,30.716700000,-1.761-DevDbg | C2:12 C3:11 C:23 E:5 G:8 | 1.28               | HB21,HB59,HB58,14949.49,G:8,R:0,E:5,C3:11,C2:12,J:0 | 1 | 1 | [0][2024-06-06 11:28:21]115.2667000 |
| 99 | 115.385600000,30.959200000,-1.761-DevDbg | C2:12 C3:11 C:23 E:5 G:8 | 1.28               | ,,,15492.40,G:0,R:0,E:0,C3:0,C2:0,J:0               | 1 | 1 | [0][2024-06-06 11:28:21]115.3856000 |
|    |                                          |                          |                    |                                                     |   |   |                                     |

#### 图 3 在线用户延迟图

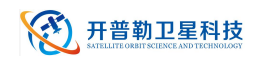

b) 如图 4 基站示意图所示,总基站数约为 100

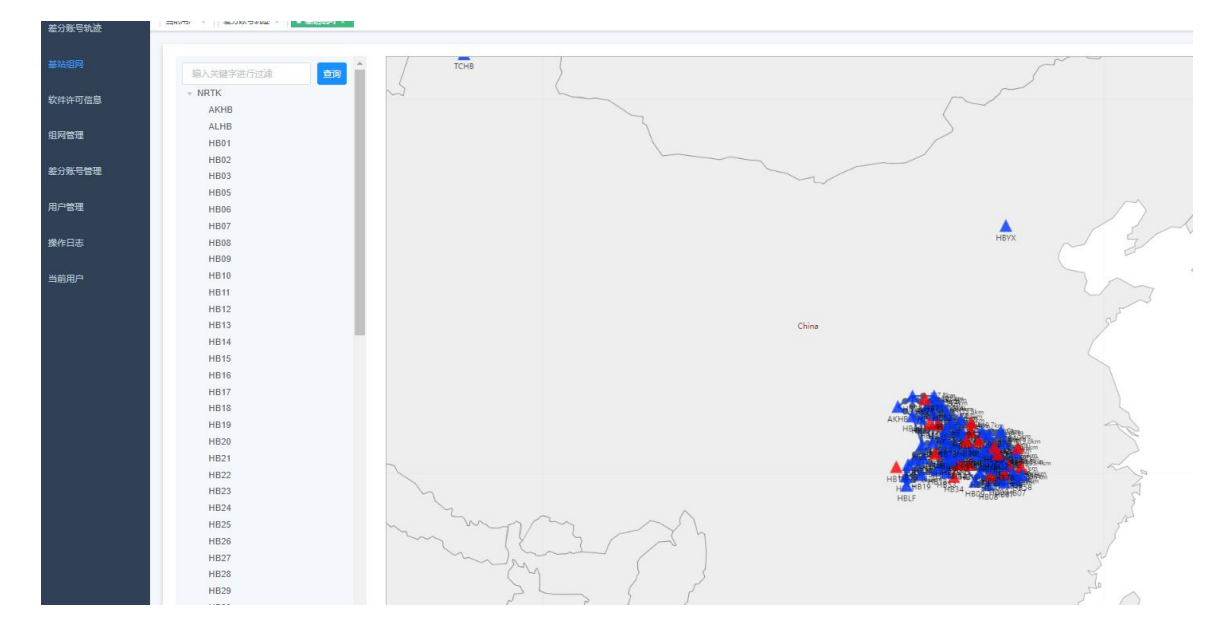

图 4 基站示意图

c) 如图 5 CPU 内存图 所示持续满载运行 24 小时后, CPU, 内存占用未冲高, 基础功 能也正常

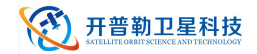

| Tasks  | : 349 tot       | al,  | 3 1  | running,              | <b>346</b> sle   | eping,   | 0 stop                 | oped,  | 0 zombie           | 2               |
|--------|-----------------|------|------|-----------------------|------------------|----------|------------------------|--------|--------------------|-----------------|
| %Cpu(s | 5): <b>15.0</b> | us,  | 1.2  | sy, 0.0               | ) ni, 83         | .3 id, ( | 9.4 wa,                | 0.0    | ð hi, 0.2          | si, 0.0 st      |
| KiB Me | em : 3277       | 8704 | tota | al, 1640              | 5 <b>144</b> fre | e, 7340  | 5 <mark>92 u</mark> se | ed, 🤉  | 9032868 but        | ff/cache        |
| KiB Su | vap: 419        | 4300 | tota | al, 3050              | 5488 fre         | e, 1137  | 312 use                | ed. 24 | <b>1991940</b> ava | ail Mem         |
|        |                 |      |      |                       |                  |          |                        |        |                    |                 |
| PID    | USER            | PR   | NI   | VIRT                  | RES              | SHR S    | %CPU                   | %MEM   | TIME+              | COMMAND         |
| 31133  | root            | 20   | 0    | 1745564               | 383932           | 3796 R   | 114.3                  | 1.2    | 130:12.62          | obs_entry       |
| 31161  | root            | 20   | 0    | 1560272               | 596748           | 5156 S   | 26.6                   | 1.8    | 17:40.40           | bamboo          |
| 31159  | root            | 20   | 0    | 1560728               | 597668           | 5148 S   | 25.9                   | 1.8    | 17:29.19           | bamboo          |
| 31153  | root            | 20   | 0    | 1561720               | 601476           | 5152 S   | 25.6                   | 1.8    | 17:50.98           | bamboo          |
| 31134  | root            | 20   | 0    | 1744176               | 470404           | 4312 S   | 18.6                   | 1.4    | 21:02.21           | bboVrs          |
| 31893  | polkitd         | 20   | 0    | 5701980               | 788624           | 17184 S  | 15.0                   | 2.4    | 6:43.84            | mysqld          |
| 31033  | root            | 20   | 0    | 818816                | 89176            | 10944 S  | 8.0                    | 0.3    | 7:16.82            | zjyApp-nrtkdata |
| 30980  | root            | 20   | 0    | 812200                | 52240            | 9520 S   | 6.0                    | 0.2    | 7:13.31            | aiogw           |
| 31154  | root            | 20   | 0    | 1563616               | 608228           | 5156 S   | 5.0                    | 1.9    | 18:07.22           | bamboo          |
| 31157  | root            | 20   | 0    | 1562448               | 602952           | 5156 S   | 5.0                    | 1.8    | 17:53.00           | bamboo          |
| 20942  | admin           | 20   | 0    | 1327964               | 83384            | 5932 S   | 4.0                    | 0.3    | 187:03.93          | kpl-djz-18700   |
| 31247  | root            | 20   | 0    | 1259520               | 49916            | 8972 S   | 2.3                    | 0.2    | 4:32.52            | kplalgservice   |
| 17431  | root            | 20   | 0    | 1236448               | 8104             | 5016 S   | 1.7                    | 0.0    | 5:08.09            | containerd-shim |
| 19413  | root            | 20   | 0    | 46872                 | 3148             | 1128 S   | 1.7                    | 0.0    | 6:04.99            | redis-server    |
| 15085  | admin           | 20   | 0    | 1254292               | 23344            | 3332 S   | 1.3                    | 0.1    | 215:36.04          | kpl-app-18991   |
| 20841  | admin           | 20   | 0    | 1254496               | 17020            | 2088 S   | 1.3                    | 0.1    | 232:15.60          | kpl-app-18990   |
| 31005  | root            | 20   | 0    | 1260656               | 37812            | 7924 S   | 1.3                    | 0.1    | 1:41.57            | kpl-auth        |
| 31056  | root            | 20   | 0    | 1258108               | 18776            | 8956 S   | 1.3                    | 0.1    | 1:22.78            | ywApp-nrtkweb   |
| 28676  | root            | 20   | 0    | 5222000               | 67260            | 25472 S  | 0.7                    | 0.2    | 5:54.47            | dockerd         |
| 443    | root            | 0    | -20  | 0                     | 0                | 0 S      | 0.3                    | 0.0    | 1:03.64            | kworker/12:1H   |
| 4161   | admin           | 20   | 0    | 162096                | 2480             | 1552 R   | 0.3                    | 0.0    | 0:00.03            | top             |
| 14236  | admin           | 20   | 0    | 154592                | 2468             | 1100 S   | 0.3                    | 0.0    | 0:01.28            | sshd            |
| 15867  | root            | 20   | 0    | 761980                | 40016            | 20444 5  | 0.3                    | 0.1    | 0:01.83            | node            |
| 22217  | root            | 20   | 0    | 0                     | 0                | 0 S      | 0.3                    | 0.0    | 1:05.47            | kworker/6:1     |
| 22648  | root            | 20   | 0    | 0                     | 0                | 0 S      | 0.3                    | 0.0    | 0:00.83            | kworker/11:7    |
| 1      | root            | 20   | 0    | 1921 <mark>8</mark> 8 | 4268             | 1680 S   | 0.0                    | 0.0    | 0:39.97            | systemd         |
| 2      | root            | 20   | 0    | 0                     | 0                | 0 S      | 0.0                    | 0.0    | 0:00.02            | kthreadd        |
| 3      | root            | 20   | 0    | 0                     | 0                | 0 S      | 0.0                    | 0.0    | 0:46.94            | ksoftirqd/0     |
| 5      | root            | 0    | -20  | 0                     | 0                | 0 S      | 0.0                    | 0.0    | 0:00.00            | kworker/0:0H    |
| 6      | root            | 20   | 0    | 0                     | 0                | 0 S      | 0.0                    | 0.0    | 0:00.00            | kworker/u32:0   |
| 8      | root            | rt   | 0    | 0                     | 0                | 0 S      | 0.0                    | 0.0    | 0:04.16            | migration/0     |
| 0      | nont            | 20   | 0    | 0                     | 0                | 0.5      | 0.0                    | 0.0    | 0.00 00            | ncu bh          |

图 5 CPU 内存图

# 4. 测试结论

验证NRTK差分账号轨迹,基站组网,软件许可信息,组网管理,差分账号管理,用户 管理,操作日志等功能后存在遗留问题,操作日志日期显示问题,允许登录账号数未限制问 题,综合考量,以上问题都不是核心功能问题,以及在满载状态下持续运行24小时也无内存 溢出,程序卡顿等问题。综上所述,单基站能在100用户,100基站接入的状况下稳定运行。